## 経営事項審査の予約申込の流れ

① ふくおか電子申請サービストップページから、「福岡県」を選択

|                               | 申請サ    | ービス<br>ダウンロードを行うこ | ことができます。              |              |         |  |  |
|-------------------------------|--------|-------------------|-----------------------|--------------|---------|--|--|
| 👔 初めてご利用する方                   | 申請先    | の選択(トップペー         | ジ) 手続の選択              | 手続案内 申請書     | 入力 申請完了 |  |  |
| ▶ 初めて利用する方へ <sup>D</sup>      | お知ら    | 5 <del>世</del>    |                       |              |         |  |  |
| ▶ 動作環境 □                      | 現在、表示  | 示対象の情報はあり         | ません。                  |              |         |  |  |
| ▶ <u>利用上の注意</u> <sup>10</sup> | 申請     | 先の選択              |                       |              |         |  |  |
| ▶ よくあるご質問 <sup>10</sup>       | 下の一覧   | いら申請先を選んで         | <u>. クリ</u> ックしてください。 |              |         |  |  |
|                               | 都道府県   | 和道府旧              |                       |              |         |  |  |
| 操作<br>体験 操作シミュレーション           | BRENJA | ▶ 福岡県             |                       |              |         |  |  |
| 電子申請による申請書入力・送信               | 市町村    |                   |                       |              |         |  |  |
| CRIMBILIAR COLF .             | あ      | ▶ <u>朝倉市</u>      | ▶ <u>大木町</u>          | ▶ 大任町        | ▶ 圖垣町   |  |  |
|                               | か      | ▶ <u>川崎町</u>      | • 久留米市                | ▶ <u>上毛町</u> | ▶古賀市    |  |  |
|                               | t      | ▶ <u>篠栗町</u>      | ▶ <u>新宮町</u>          |              |         |  |  |
|                               | た      | ▶ <u>田川市</u>      | ▶ <u>太宰府市</u>         |              |         |  |  |
|                               | な      | •那珂川市             |                       |              |         |  |  |

② 経営事項審査予約手続きをを検索し、「経営事項審査の予約申込み」をクリックする

| ※ ふくおか電子                                                                                                    | そ申請サービス<br><sup>申請や申請用紙のダウンロードを行うことができます。</sup>                |                                      |
|----------------------------------------------------------------------------------------------------|----------------------------------------------------------------|--------------------------------------|
| Q. 検索条件                                                                                                    | ① 左部の検索機能から、<br>「経営事項審査」と入力し検                                  | 手続案内 申請書入力 申請完了                      |
| 申請先:福岡県 変                                                                                                    | 索する                                                            | Eath.                                |
| <ul> <li> キーワードは100文字以内で入力してください。 </li> <li> 経営事項審査 </li> <li> (例)「落し物」「確定申告」など </li> <li> スペースで区切ることにより複 </li> <li> ます。 </li> </ul> | なり込む場合は、ページ左の検索条件を<br>検索条件 【キーワード】経営事項商査                       | 2 検索結果の「経営事項<br>審査の予約申込み」をクリッ<br>クする |
| <ul> <li>■ <u>手続移用で絞り込む</u></li> <li>■申請用紙ダウンロード可能</li> <li>■電子申請可能</li> <li>■電子証明書不要のみ</li> <li>□ オンライン支払可能</li> </ul>              | <ul> <li>経営事項審査の予約申込み</li> <li>経営事項審査の申請を行う前の予約の申込み</li> </ul> |                                      |

## ③ 「電子申請をする」をクリックする

| 📽 ふくおか電子申詞                                                                     | 青サービス                                                                                  |                                                                                                    |  |  |  |
|--------------------------------------------------------------------------------|----------------------------------------------------------------------------------------|----------------------------------------------------------------------------------------------------|--|--|--|
| 第国際と協力の市町村(一部を除く)への単語や単品                                                       | 4円紙のタウンロードを?                                                                           | <b>す</b> ごことができます。                                                                                                    |  |  |  |
| (ア) 初めてご利用する方                                                                  | 甲腈先の適択(トップ                                                                             | <u>ベージ) 手紙の道服</u> 手続案内 甲腈青入力 甲腈完了                                                                                                    |  |  |  |
| ▶ 初めて利用する方へ <sup>®</sup>                                                       | 手続宏内           ・ 逆形された手紙に関するご案内のページです。           ・ ごの手紙についてのご首倒は、下記「お馬い会わせ先」までご連携ください。 |                                                                                                    |  |  |  |
| ▶ <u>動作環境</u> <sup>6</sup> ▶ <u>利用上の注意</u> <sup>6</sup> ▶ 上くちょご知明 <sup>6</sup> |                                                                                        |                                                                                                    |  |  |  |
| <u>まくのつこ見同</u>                                                                 | 申請先                                                                                    | 福岡県                                                                                                    |  |  |  |
|                                                                                | 手続名                                                                                    | 経営事項音査の予約申込み                                                                                                    |  |  |  |
|                                                                                | お問い合わせ先                                                                                | 〒812-8577 福岡南福岡市勝季区東公園7-7<br>建築田海建<br>電話:092-643-3719<br><u>keistin@pref.fukuoks.kg.jp</u>                                                                                                    |  |  |  |
|                                                                                | 概要説明                                                                                   | 経営事項審査の申請を行う前の予約の申込み                                                                                                    |  |  |  |
|                                                                                | 手続方法                                                                                   | <ul> <li>毎期間が行う経営車項審査(経営)では、予約申込み規度を投用しています。</li> <li>この申込みを行っていない事業者は、経営を受けられません。</li> <li>予約申込みを行っていない事業者は、経営を受けられません。</li> <li>予約申込みをしたが(代理人中濃の虐合は代理人)に対して、審査期目・予約申込日に応じた、経営の申濃費の都送開始日及び受付番号をシステムから通知します。</li> <li>手格会についての詳細は、リンク充をご覧ください。</li> <li>※オンライン化に開けた準備のため、2月~3月に予約いただいた方への通知は、処理に時間がかかる可能性があります。</li> <li>【不具合についての訪知らせ】R6.2.29</li> <li>行政費士事の代理人が、確認の事業者の予約を連続で行った場合、申請費をPDF出力したときに、「経営事項審査の審査基準日」に別の事業者の審査基準日が表示さ</li> <li>【申請方法の変更】R6.3.15</li> <li>ふくおが電子申請サービスへの利用者登録を必須としました。</li> </ul> |  |  |  |
|                                                                                | 記載方法等                                                                                  | 出来るだけ、建設業許可申請費の写し等をお手元に準備していただき、建設業許可問号等の情報に語りがないように注意してください。                                                                                                    |  |  |  |
|                                                                                | 公開期間                                                                                   | 2024年02月27日~2025年01月31日                                                                                                    |  |  |  |
|                                                                                | 受付期間                                                                                   | 2024年02月27日~2025年01月10日                                                                                                    |  |  |  |
|                                                                                | 用紙サイズ                                                                                  | 羅1ページ                                                                                                    |  |  |  |
|                                                                                |                                                                                        | □ 電子中語をする(電子紙料面が530)                                                                                                    |  |  |  |

## ④ 利用者 ID, パスワードを入力し、ログインする

| が回口グイン時の「利用者ID」「バスワード」はメールにて通知しております。 |  |
|---------------------------------------|--|
| 利用者ID<br>利用者D<br>パスワード<br>パスワード       |  |
| <sup>gBiz</sup><br>iD GビズIDでログイン      |  |

| 経営事項審査の予約申込み                                                                                                    |                                                                                                    |  |
|----------------------------------------------------------------------------------------------------|----------------------------------------------------------------------------------------------------|--|
| 福岡県が行う経営事項審査(経審)では、予約申込み制度を採用しています。<br>この申込みを行っていない事業者は、経営事項審査を受けられません。<br>審査予約申込みした者(代理人申請の場合は代理人)に対して、審査期日に応じた、経審の申請書の郵送開始日及び受付番号等を通知します。<br>※ 経審の申請書類は、オンライン申請ではなく、郵送での提出となります。 |                                                                                                    |  |
| ブラウザの「戻る」「更新」ボタンを使用すると正しく処理できませんので、使用しないでください。<br>[20] 印は必須項目です。必ずご記入ください。<br>60分開過信がない(ページ移動がない)場合、タイムアウトとなり入力内容が破棄されます。 ご記入に時間がかかる場合は一時保存をご利用ください。                               |                                                                                                    |  |
|                                                                                                    |                                                                                                    |  |
| 経審を受ける事業者の基本情報                                                                                                    |                                                                                                    |  |
| [1] 区分 1000                                                                                                    | <ul> <li>新規:初めて経費を受ける場合</li> <li>継続:3年以内に経費を受けたことがある場合</li> <li>法人成り等:事業未能、相続等を行ってから最初の経費を受ける場合</li> <li>再受審:同じ審査基準日で経費を受け直したい場合</li> <li>新規</li> <li>継続</li> <li>法人成り等</li> <li>再受審</li> </ul> |  |
| <ul><li>(4) 務号又は名称</li></ul>                                                                                                    | 次と一致させること(よくお確かめください)<br>「建設算許可申請書」項番07<br>入力例:県庁建設株式会社⇒県庁建設(株)<br>※カッコの記号は全角で入力<br>略号一覧<br>(株)株式会社 (本) 林原本現会社 (の) ふの会社、(奇) 合容会社、                                                               |  |
|                                                                                                    | *~                                                                                                    |  |

## ⑥ 「送信」をクリックする

| <u>申請書入力</u> 送信內容確認                                                                                                    | 送信完了                          |  |
|----------------------------------------------------------------------------------------------------|-------------------------------|--|
| 送信内容確認                                                                                                    |                               |  |
| <ul> <li>【送信】ボタンをクリックした後にブラウザの「戻る」、「更新」、「中止」操作を行わないでください。</li> <li>申請書を送信します。</li> <li>内容をご確認の上、よろしければ【送信】をクリックしてください。</li> </ul> |                               |  |
| 申請先                                                                                                    | 福岡県                           |  |
| 手続名                                                                                                    | 経営事項審査の予約申込み                  |  |
|                                                                                                    | 38/18                         |  |
| 申請書一時保存         入力途中の申請書を一時的に保存します                                                                                                |                               |  |
| 申請中止申請書の                                                                                                    | D入力を中止して「申请先の選択(トップページ)」へ戻ります |  |

⑦ 送信が完了しましたら、後ほど、予約完了メールを通知しますので、しばらくお待ちく ださい

また、左下の「申請書控え保存」から申請書の控えをダウンロードしてください。経営 事項審査の申請書類の中に添付させる必要があります。

| 4                         | 申请問入力 》送信的音稱認 送信完了                                                                                                    |                    |  |  |
|---------------------------|----------------------------------------------------------------------------------------------------|--------------------|--|--|
| ,                         | 送信完了                                                                                                    |                    |  |  |
|                           | <ul> <li>申請書の送気が完了しました。</li> <li>この中端に関する審査状況だどは、「申请隠居」のページからご確認いただけます。</li> <li>お問い合わせの際には「受付希号」が必要となりますので、念のためこのページを印刷して保管されることをお勧めします。</li> <li>なお、このページの情報はメールでもお知らせします。</li> </ul> |                    |  |  |
|                           |                                                                                                    |                    |  |  |
|                           | 甲硝先                                                                                                    |                    |  |  |
|                           | <b>手続名</b> 程営事項審查の予約申込み                                                                                                    |                    |  |  |
| - <del>2</del> 6          | 才結果                                                                                                    |                    |  |  |
|                           | 受付日時                                                                                                    | 2024年03月19日 11時23分 |  |  |
|                           | 受付番号                                                                                                    | 100002165          |  |  |
| _                         | 申請履歴を表示する                                                                                                    |                    |  |  |
| 申請書扱え保存 4 英語の投えをダウンロードします |                                                                                                    |                    |  |  |
|                           | ページを印刷 このページを印刷します                                                                                                    |                    |  |  |